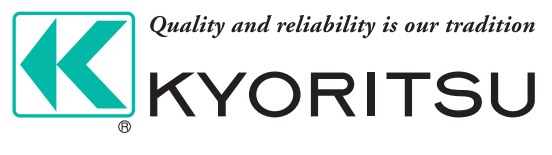

## lor 漏電監視ロガー KEW 5050

# 全ての漏電トラブルに、第一回ガー登場

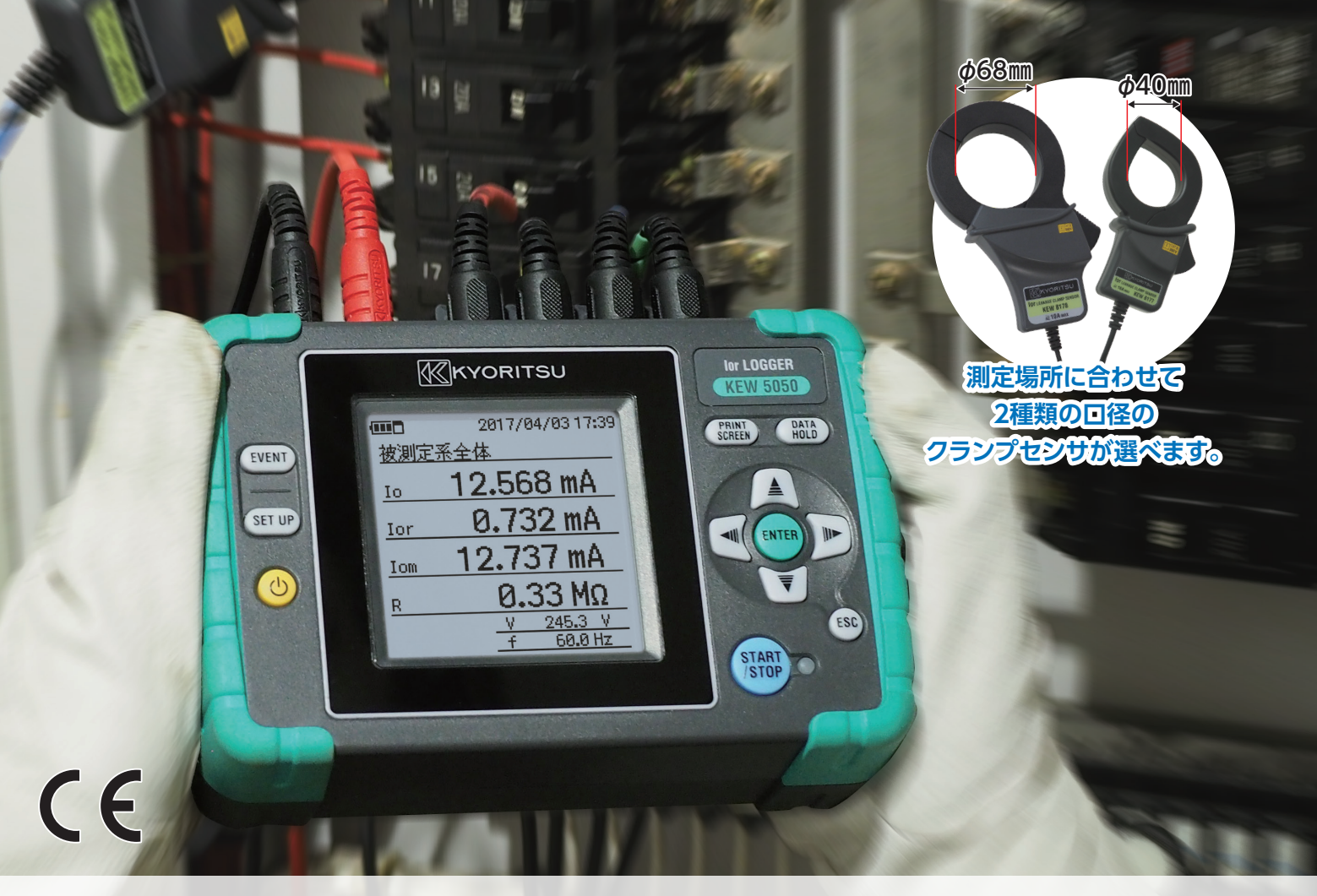

最大4系統を同時測定、ロギング
様々な結線方式に対応(単相2線、単相3線、三相3線、三相4線)
※三相3線400Vから単相2線400Vを取り出している回路には対応していません

●高調波の影響を受けない高精度なlor測定を実現

- ●業界最速級の200ミリ秒でlorのロギングが可能
- 軽量・背面マグネット付きだから本体をそのまま 取り付け可能

通常の漏れ電流、負荷電流ロガー としても利用可能

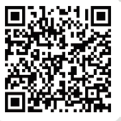

●製品の詳しい仕様・価格等はこちらからご確認いただけます

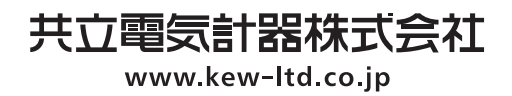

## 4系統を200ミリ秒でギャップ無し同時記録

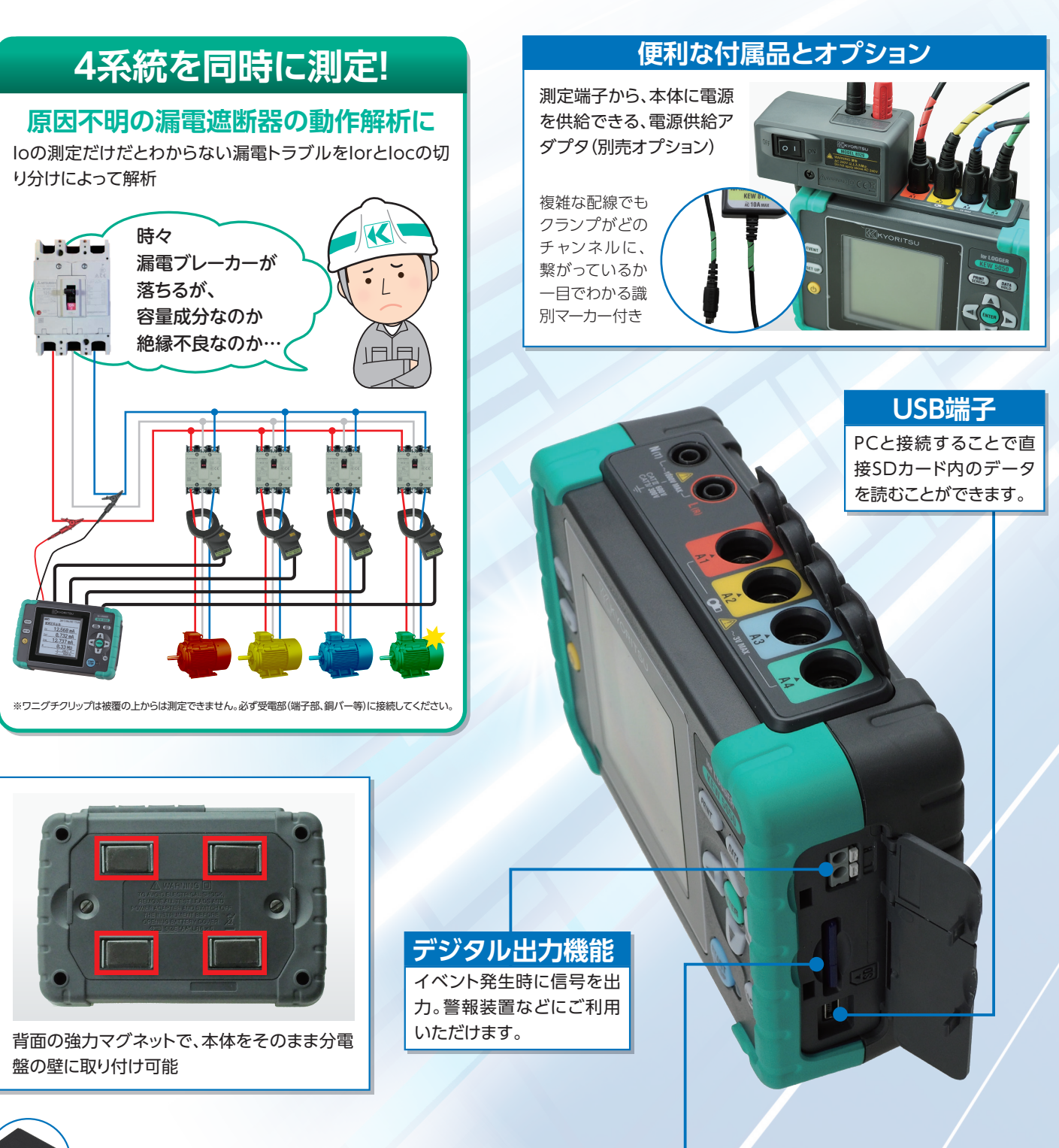

#### <sup>I</sup>SDカードインターフェース

長期間のロギングも安心。何らかのトラブルにより本体電 源が切れても、それまでの保存データは、SDカード上に記 録されています。

| 記録可能な期間の目安(SDカード2GB使用時) |        |        |        |  |
|-------------------------|--------|--------|--------|--|
| インターバル                  | 期間     |        |        |  |
|                         | 1P3W×1 | 1P3W×4 | 3P4W×4 |  |
| 200ms                   | 25日    | 8日     | 7日     |  |
| 1秒                      | 38日    | 11日    | 9日     |  |
| 2秒                      | 76日    | 22日    | 18日    |  |
| 5秒                      | 6.5ヶ月  | 1.8ヶ月  | 1.5ヶ月  |  |
| 15秒                     | 1年以上   | 4ヶ月    | 5ヶ月    |  |
| 30秒                     |        | 11ヶ月   | 9ヶ月    |  |
| 1分以上                    |        | 1年以上   |        |  |

#### 解析用PCソフト KEW Windows for KEW 5050

記録データからグラフとリストを1クリックで自動作成。時間軸に沿って、 各系統の測定データやイベントをグラフで解析可能。CSVなどに拡張子を 変換すれば、専用ソフト無しでもデータを確認できます。

※ソフトウェアは、ホームページよりダウンロードすることができます。

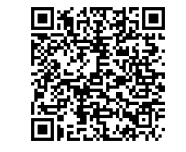

※ Windows<sup>®</sup>はMicrosoft Corporation の 商標または登録商標です。

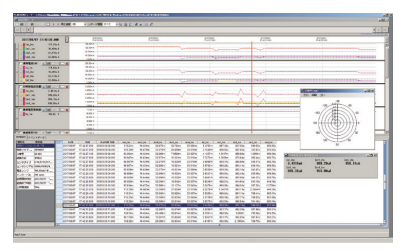

# Ior LOGGER

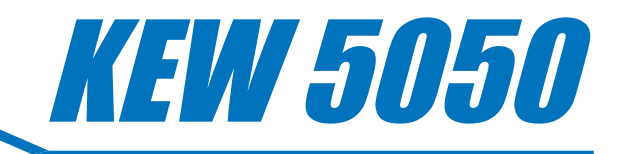

| EVENT<br>EVENT<br>SET UP<br>()) | IV LOGGER<br>KEW 5050<br>CRINT CACA<br>COMPANY<br>CENTER COMPANY<br>ESC<br>START | lo<br>lor<br>lom<br>R<br>V | 漏洩電流 (lomの1次成分)<br>対地抵抗成分漏洩電流<br>漏洩電流 (高調波成分を含んだ値)<br>絶縁抵抗値 (Vとlorから算出)<br>基準電圧値 (Vmの1次成分)<br>周波数 |
|---------------------------------|----------------------------------------------------------------------------------|----------------------------|---------------------------------------------------------------------------------------------------|
|                                 | START 0                                                                          | <b>)</b> f                 | 周波数                                                                                               |
|                                 |                                                                                  |                            |                                                                                                   |
|                                 |                                                                                  |                            | 多彩な表示機能                                                                                           |

### **EVENT** 現場ですぐにイベントを確認

| どの系統で、いつ、どん<br>なイベントがあったか、<br>本体画面ですぐに確認<br>できます。チャンネルご<br>とに、各イベントのしき<br>い値を設定可能です。 | C 2017/07/26 14 28 C 2017/07/26 14 28 C 2017/05/08 28:1 S 2017/05/08 28:1 S 2017/05/08 |  |
|--------------------------------------------------------------------------------------|----------------------------------------------------------------------------------------------------|--|
|--------------------------------------------------------------------------------------|----------------------------------------------------------------------------------------------------|--|

## FFTによる新測定方式

#### loに重畳したあらゆるノイズや、高調波の影響を受けない高精度なlor測定を実現

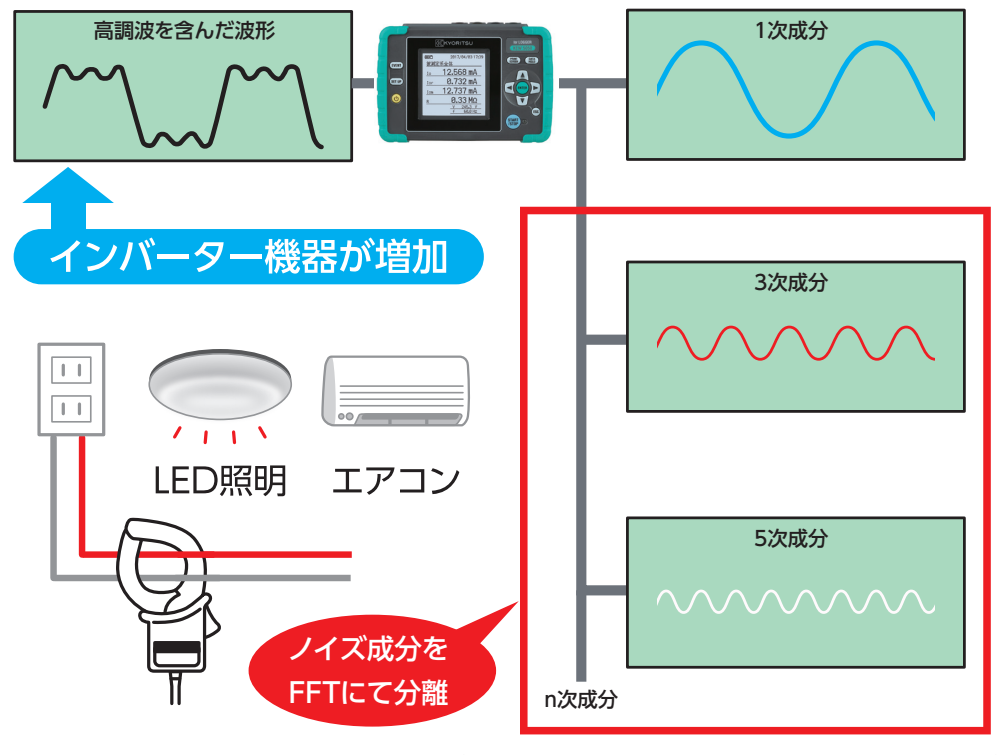

従来のlor測定器では難しかった高調波ノイズの影響を、FFT(高速フーリエ変換)により、200m秒ごとに実効値演算を行うことで、高調波の影響を受けないロギングを実現しています。

<sup>間欠リークを逃さない</sup> ギャップ無しの 連続測定

結線方法や位相のずれが、グラフィカルに

表示され、誰でも簡単に使用できます。

ロギング中は、設定した記録 間隔で瞬時値を保存してい るのではなく、途切れること なく連続で、高速サンプリン グ(24.4µsec)を行っていま す。これにより、間欠リークが あった場合でもイベントや最 大値として逃さず記録するこ とが可能です。

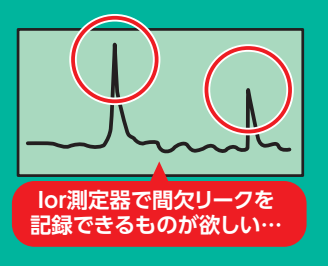

※異なる結線方式の同時の混合測定、異容量V結線、病院等の非接地回路でのIorの測定はできません

#### ● KEW 5050 仕様

| 結線方式          | 单相2線、単相3線、三相3線、三相4線                          |
|---------------|----------------------------------------------|
| 測定演算項目        | 対地抵抗成分漏洩電流 (lor),漏洩電流 (lo),漏洩電流実効値 (lom)     |
|               | 基準電圧 (V), 基準電圧実効値 (Vm)                       |
|               | · 絶縁抵抗値 (R),周波数 (f),位相角 (θ)                  |
| その他の機能        | デジタル出力機能, プリントスクリーン, バックライト, データホールド         |
| 入力数           | 電流4ch 電圧1ch                                  |
| 記録間隔          | 200/400ミリ秒/1/5/15/30秒/1/5/15/30/60/120分      |
|               | ※200ミリ秒を超える記録間隔では、その間の最大・最小・平均・瞬時値を記録        |
| 対地抵抗成分漏洩電     | 流(lor)                                       |
| 電流レンジ         | 10.000/100.00/1000.0mA/10.000A/AUTO          |
| 確度            | ±0.2%rdg±0.2%f.s.+クランプセンサ振幅確度+位相確度による誤差      |
|               | ※クランプセンサ振幅確度=センサ確度のrdg部のみの確度                 |
|               | 位相確度による誤差=漏洩電流Ioの測定値±2.0%rdg                 |
| 有効入力範囲        | 各レンジの1~110% (rms) 及び各レンジの200% (peak)         |
| 表示範囲          | 各レンジの0.15~130% (0.15%未満は0表示、130%を超えた場合はOL表示) |
| 漏洩電流(lo) ※電流L | ノンジ、有効入力範囲、表示範囲は対地抵抗成分漏洩電流に同じ                |
| 確度            | ±0.2%rdg±0.2%f.s.+クランプセンサ振幅確度                |
| 漏洩電流実効値(lon   | 1) ※電流レンジ、有効入力範囲、表示範囲は対地抵抗成分漏洩電流に同じ          |
| 確度            | ±0.2%rdg±0.2%f.s.+クランプセンサ振幅確度                |
| 測定方式          | 40.96ksps (24.4µs) 、ギャップ無しで約200ミリ秒ごとに実効値を算出  |
| 基準電圧(V)       |                                              |
| レンジ           | 1000.0V                                      |
| 確度            | ±0.2%rdg±0.2%f.s.(正弦波40~70Hz)                |
| 有効入力範囲        | 10~1000Vrms及び、2000Vpeak                      |
| 表示範囲          | 0.9~1100.0Vrms (0.9V未満は0表示、1100Vを超えた場合はOL表示) |
| 基準電圧電流位相差     | $(\theta)$                                   |
| 表示範囲          | 0.0° ~ ±180.0° (基準電圧Vの位相を0.0° とする)           |
| 確度            | 正弦波40~70Hz,基準電圧90Vrms以上,Ioレンジの10%以上の入力時      |
|               | ±0.5° 以内 +クランプセンサ確度                          |
| 周波数           | 40~70Hz                                      |

| 外部電源          | AC100~240V (50/60Hz) 7.5VAmax             |  |  |
|---------------|-------------------------------------------|--|--|
| 使用電池          | 単3形アルカリ乾電池 (LR6)×6 (連続使用時間:約11時間)         |  |  |
| 表示/LCD表示更新    | 160×160ドット モノクロ液晶 / 0.5秒                  |  |  |
| メモリカード        | SDカード (2GB) ※標準付属                         |  |  |
| パソコン通信        | USB Ver2.0                                |  |  |
| 確度保証温湿度範囲     | 23±5℃ 相対湿度85%以下 (結露のないこと)                 |  |  |
| 使用温湿度範囲       | -10~50℃ 相対湿度85%以下 (結露のないこと)               |  |  |
| 保存温湿度範囲       | -20~60℃ 相対湿度85%以下 (結露のないこと)               |  |  |
| 適合規格          | IEC 61010-1 CAT IV 300V, CAT II 600V 汚染度2 |  |  |
|               | IEC 61010-2-030, IEC 61010-031, IEC 61326 |  |  |
| 外形寸法/質量       | 165 (L)×115 (W)×57 (D) mm/約680g (電池含む)    |  |  |
| 本体付属品         | 7273 (電圧用測定コード)                           |  |  |
|               | 8262 (ACアダプタ)                             |  |  |
|               | 7278 (アースコード)                             |  |  |
|               | 7219 (USBケーブル)                            |  |  |
|               | 8326-02 (SDカード 2GB)                       |  |  |
|               | 9125 (キャリングバッグ)                           |  |  |
|               | 取扱説明書、識別マーカー                              |  |  |
|               | 単3形アルカリ乾電池 (LR6)×6                        |  |  |
| 別売オプション       | 8177 (lor リーククランプセンサ 10A type φ40mm)      |  |  |
|               | 8178 (lor リーククランプセンサ 10A type φ68mm)      |  |  |
|               | 8329 (電源供給アダプタ)                           |  |  |
| 漏洩雷流宝动值 (lom) | ・宮調波を今む遅速雷流                               |  |  |

漏洩電流 (lo): 高調波を含まない漏洩電流 (1次成分)

基準電圧実効値 (Vm): 高調波を含む電圧 基準電圧 (V): 高調波を含まない電圧 (1次成分)

絶縁抵抗値 (R) : 基準電圧と対地抵抗成分漏洩電流より演算 R=V/lor

※絶縁抵抗計での測定値とは異なります。

#### 本体付属品

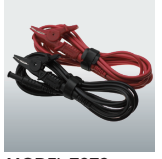

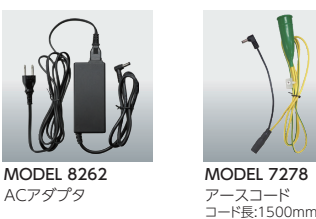

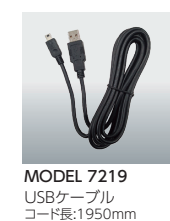

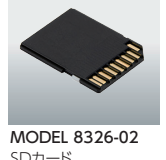

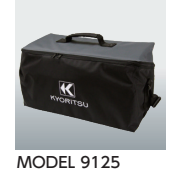

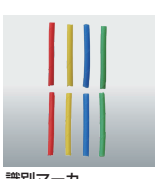

MODEL 7273 電圧用測定コード コード長:3000mm

別売オプション

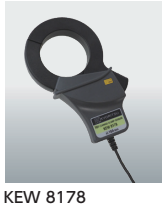

KEW 8177 lorリーククランプセンサ lorリーククランプヤンサ

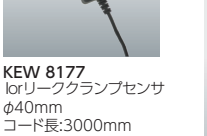

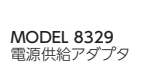

lor L 017/04/03 17:3 EVENT 被测定系全位 PRINT SCREEN DATA 12.568 mA SET UP 0.732 mA 12.737 mA 3 0.33 MΩ **KEW 5050** 

ベーシックモデル及びセットモデル

KYORITSL

SDカード

+

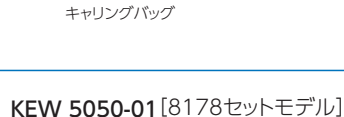

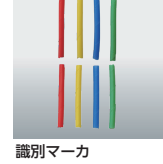

キャリングバッグ

KEW 5050-02[8177セットモデル]

KEW 8178 lorリーククランプセンサ ×1 ゆ68mm

コード長:3000mm

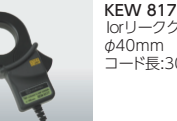

KEW 8177 lorリーククランプセンサ ×1 040mm ード長:3000mm

ベーシックモデル(本体のみ) 安全にお使いいただくためにご使用の前に、商品に添付されている取扱説明書の「使用上のご注意」をよくお読みの上、正しくお使いください。

> 共立電気計器株式会社 www.kew-ltd.co.jp 〒152-0031 東京都目黒区中根 2-5-20 東京オフィス TEL.03 (3723) 7021 FAX.03 (3723) 0139 〒564-0062 大阪府吹田市垂水町 3-16-3 高橋ビル 大阪オフィス TEL.06(6337)8648 FAX.06(6337)8590 〒461-0004 名古屋市東区葵 1-12-1 オフィス布池 名古屋オフィス TEL.052 (939) 2861 FAX.052 (939) 2862 〒790-0964 愛媛県松山市中村 1-3-28 TEL.089 (998) 4190 FAX.089 (998) 4191 四国オフィス 〒812-0011 福岡市博多区博多駅前 3-4-25 アクロスキューブ博多駅前 TEL.092 (419) 7162 FAX.092 (472) 3750 九州オフィス

> > 製品の使用に関するお問い合わせ ―

お客様相談室 622 0120 (62) 1172 (9:00~12:00,13:00~17:00 土・日・祝日を除く)

■お問い合わせ、ご用命は下記へ

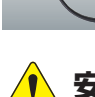

φ68mm コード長:3000mm

Dec.24 KEW1